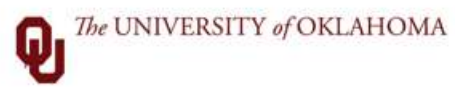

## ELECTRONIC W2/1095C ENROLLMENT

1. Go to the mytaxform.com secure website.

https://www.mytaxform.com

 Either enter in the employer code: 13879 OR Enter in University of Oklahoma. Click Login.

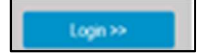

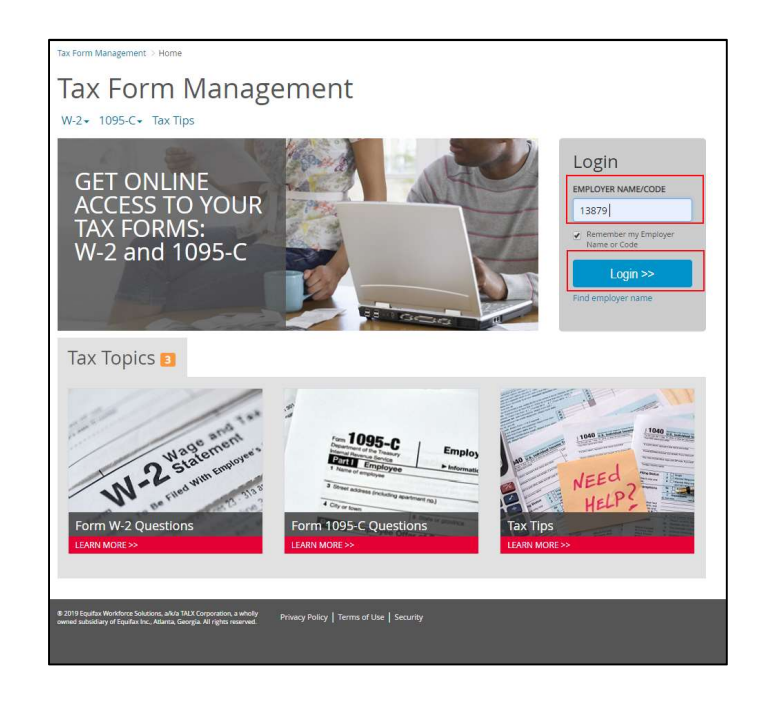

3. Under 'Register Now!' select Click here to register.

|                                                      | Espanol   Franca                              |
|------------------------------------------------------|-----------------------------------------------|
| Welcome!                                             | Please log in below.                          |
| Please enter your SSN and                            | DINE These informations is a substance of the |
| identify your account and<br>encryption.<br>User ID: | is protected by industry standard SSL         |
| identify your account and<br>encryption.<br>User ID: | Register Now!                                 |

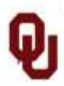

 You will be prompted to complete First Name, Last Name, SSN, and Date of Birth (format mm/dd/yyyy). Click continue.

Continue >

| 5. | You will be prompted to         |
|----|---------------------------------|
|    | complete Home Address, City,    |
|    | State, and Zip. Click continue. |
|    |                                 |

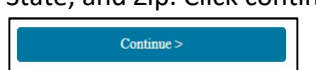

|              | TAX FORM MANAGEMENT                    | 2                |
|--------------|----------------------------------------|------------------|
|              |                                        |                  |
| University   | of Oklahoma - Employment Services      | ×                |
|              | 0 W 0 14                               | Espanol Francais |
| Let's ge     | et started.                            |                  |
| Provide info | ormation below to register. Learn More |                  |
|              | First Name *                           |                  |
|              | 1                                      |                  |
|              | Please enter first name.               |                  |
|              | Last Name *                            |                  |
|              |                                        |                  |
|              | SSN *                                  |                  |
|              | ex 123456789                           | ۲                |
|              | Have                                   | a SIN?           |
|              | Date of Birth *                        |                  |
|              | mm/dd/yyyy                             |                  |
|              | Continue >                             |                  |
|              | Already have an account? Login         |                  |
|              | Terms and Conditions                   |                  |

| TAX FORM MANAGEMENT                                                                                          |                    |
|----------------------------------------------------------------------------------------------------|--------------------|
|                                                                                                    |                    |
| University of Oklahoma - Employment Services                                                                 | ×                  |
|                                                                                                    | Espanol   Francais |
| Thanks, now a bit more information                                                                           |                    |
| Please provide your address. This information will be your account and help verify your identity. Learn More | used to establish  |
| Country *                                                                                                    |                    |
| United States                                                                                                | •                  |
| Home Address *                                                                                               |                    |
|                                                                                                    |                    |
|                                                                                                    | _                  |
|                                                                                                    |                    |
| City *                                                                                                    |                    |
| city                                                                                                    |                    |
|                                                                                                    |                    |
| State * Zip *                                                                                                |                    |
| Select •                                                                                                    |                    |
| <back continue=""></back>                                                                                    |                    |
| Terms and Conditions                                                                                         |                    |

## ELECTRONIC W2/1095C ENROLLMENT

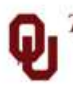

## ELECTRONIC W2/1095C ENROLLMENT

University of Oklahoma - Employment Services

Personal Phone \* Why?

Phone number required

How can we reach you?

More

TAX FORM MANAGEMENT

Please provide your personal contact preferences. This information will be used to verify your identity and help with login if you forget your Password in the future. Please ensure the information provided is readily accessible, as it may be used for delivery of a one-time passcode. Learn

Espanol | Francais

 You will be prompted to complete Personal Phone and Email Address. Click continue.

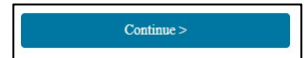

7. You will be prompted to click the radio button next to the phone number.

| Add Another                                                                                                    |
|----------------------------------------------------------------------------------------------------|
| Email Address * Why?                                                                                                    |
| < Back Continue ><br>Terms and Conditions                                                                                                    |
|                                                                                                    |
| TAX FORM MANAGEMENT                                                                                                    |
| University of Oklahoma - Employment Services                                                                                                    |
| We'll need to send a one-time passcode to verify your account information. Please select where you would like the one-time passcode to be sent: |
|                                                                                                    |
| Send Code                                                                                                    |
| None of these options work for me                                                                                                    |
|                                                                                                    |
| IAX FURIVI IVIANAGEIVIENT                                                                                                    |
|                                                                                                    |
| University of Oklahoma - Employment Services                                                                                                    |
|                                                                                                    |

 Select the Text or Voice option by clicking over the prompt. Then, click Send Code.

Send Code

| TAX TO HIM MANAGEMENT                                                                                                    |
|----------------------------------------------------------------------------------------------------|
|                                                                                                    |
| University of Oklahoma - Employment Services                                                                                                    |
|                                                                                                    |
| We'll need to send a one-time passcode to verify your account<br>information. Please select where you would like the one-time<br>passcode to be sent: |
| Phone:                                                                                                    |
| Send Code                                                                                                    |
| None of these options work for me<br>SMS Terms & Conditions                                                                                           |

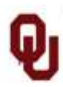

9. The System will prompt you to enter the pass code texted or called to your phone. Once the code is completely entered, click continue.

Continue >

If you didn't receive a passcode, then click 'Didn't receive a onetime passcode?' link.

| Unive                               | ersity of Oklahoma - Employment Services                                                                                                    |
|-------------------------------------|----------------------------------------------------------------------------------------------------|
|                                     | The passcode was sent to <b>*-****</b>                                                                                                    |
|                                     | Didn't receive a one-time passcode?                                                                                                    |
|                                     | Continue >                                                                                                    |
|                                     | TAX FORM MANAGEMENT                                                                                                    |
| 11-1-1-1-1                          |                                                                                                    |
| Unive                               | rsity of Oklanoma - Employment Services                                                                                                    |
| Let's                               | create your personal User ID and Password.                                                                                                    |
| For se<br>used t<br>Passv<br>confin | curity, please create a personal User ID. Your new User ID will be<br>or future access. Your personal User ID may not contain your<br>word. After entering your personal User ID, click on Check Status to<br>m your new User ID is available. |
|                                     | * User ID                                                                                                    |
|                                     |                                                                                                    |
|                                     |                                                                                                    |

- 10. The system will prompt you to create a personal User ID, then click the Check Status button to see if it is available.
  - a. User ID is case
     sensitive, be mindful of the upper case versus
     lower case when creating a user id.

## ELECTRONIC W2/1095C ENROLLMENT

TAX FORM MANAGEMENT

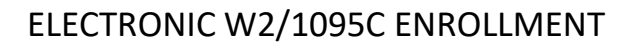

- 11. A green check mark will appear if the User ID was accepted. The system will now prompt you to create a \*New Password and to \*Confirm Password.
  - a. Password <u>must</u> be 8 to 16 characters in length.
  - Password <u>must</u> have at least 3 of 4 categories:
    - i. Lowercase characters (a-z)
    - ii. Uppercase characters (A-Z)
    - iii. Digits (0-9)
    - iv. Non-alphanumeric
      (!,\$,#,% etc.)
  - c. Password <u>cannot</u> contain a User ID.
  - d. Password <u>cannot</u> have 9 consecutive digits.
  - e. Password <u>cannot</u> repeat a character more than twice in a row.

  - g. Once the password is accepted, click the Save button.

Save >

12. The system will now prompt you to choose to remember or not to remember this device. After choosing the appropriate option, click continue.

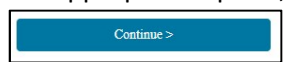

|                                                                   | TAX FORM MANAGEMENT                                                                                                    |
|-------------------------------------------------------------------|----------------------------------------------------------------------------------------------------|
| University of                                                     | f Oklahoma - Employment Services                                                                                                    |
| Let's creat                                                       | e your personal User ID and Password.                                                                                                    |
| For security, p<br>used for futur<br>Password. Af<br>confirm your | please create a personal User ID. Your new User ID will b<br>e access. Your personal User ID may not contain your<br>ter entering your personal User ID, click on Check Status<br>new User ID is available. |
|                                                                   | * User ID                                                                                                    |
|                                                                   |                                                                                                    |
|                                                                   | Edit User ID Check Status                                                                                                    |
|                                                                   | * New Password                                                                                                    |
|                                                                   | 0                                                                                                    |
|                                                                   | * Confirm Password                                                                                                    |
|                                                                   | 0                                                                                                    |
|                                                                   | <b>`</b>                                                                                                    |
|                                                                   | Same >                                                                                                    |
|                                                                   | Carte 2                                                                                                    |

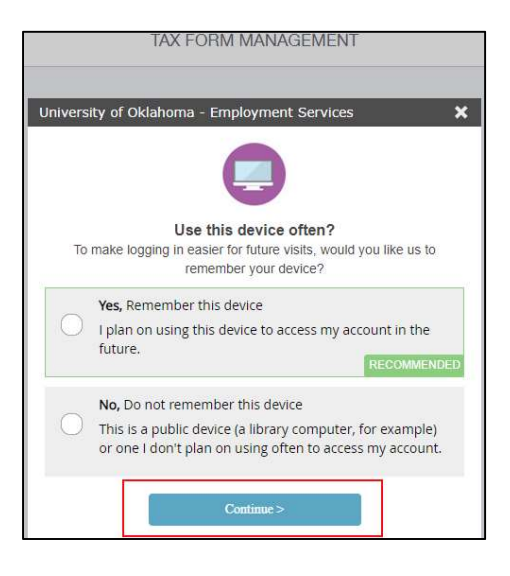

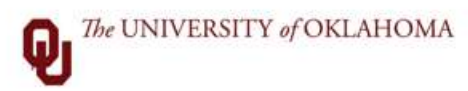

13. You now have successfully set up your account. Click continue.

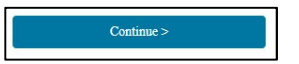

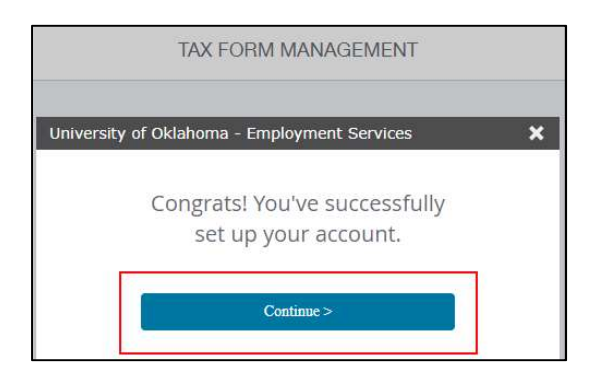

14. The system will ask you if you want to receive your tax forms online. This will allow you to view/print your W2 and 1095c forms as soon as they are posted rather than waiting for a paper copy to be mailed. This also allows you to come back and view/print the forms again later (if you lose them). This access continues even after you leave the University.

| Tax Form Delivery Options                           |                                                  | * |
|-----------------------------------------------------|--------------------------------------------------|---|
| It looks like you're n<br>your tax forms deliv      | ot signed up to get<br>ered online!              |   |
| Send me a paper copy of my tax forms.               | Set me up to receive my tax forms online.        |   |
| \$ a fee may apply if you want to view online later | ☐free unlimited access to current tax year forms |   |

15. If you chose to receive your forms electronically (online), you will be prompted to accept the disclosures below. Click Accept & Continue.

| Consent for Online Delivery                                                                                                    |                                                            |                                                                | ×                                                              |
|----------------------------------------------------------------------------------------------------|------------------------------------------------------------|----------------------------------------------------------------|----------------------------------------------------------------|
| Important Disclosures<br>Consent changes will be applied to W-2, 1095-C                                                                                     |                                                            |                                                                |                                                                |
| You must consent to receive your form online.                                                                                                    | By consenting, you will no longer<br>receive a paper form. | Your form will be delivered online<br>going forward.           | You may remove your consent for<br>online delivery at anytime. |
| By consenting to receive your form online, <b>you will</b><br>Disclosuresdocument before accepting the terms<br>I understand and accept the terms for conse | I not receive paper forms from your employer. Your o       | ionsent will remain in effect until you withdraw it. <b>Yo</b> | u must read the Electronic Tax Form                            |
| CANCEL                                                                                                    |                                                            |                                                                | ACCEPT & CONTINUE                                              |

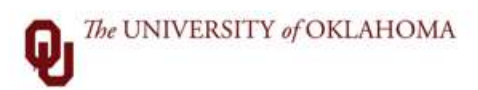

16. You will need to confirm your contact information for notification when your forms are available. You can click the edit pen to add E-Mail(s). You are required to have at least one email address on file.

| Consent for Online Delivery                                                                                                    |                              | ×               |
|----------------------------------------------------------------------------------------------------|------------------------------|-----------------|
| Please confirm your contact information.<br>We will notify you when your electronic form is available."At least one email and address are required. |                              | Le              |
| I ← EMAIL                                                                                                    | # ADDRESS                    | 1               |
| Select the email address(es) you would like notifications sent:                                                                                     | Select your mailing address: |                 |
| BACK                                                                                                    |                              | СОННИМ & SUBMIT |

17. You can use the drop down to choose Email number, and you can add another email by clicking the + Add another Email.

18. Once your email(s) have been entered, click Save.

| University of Oklahoma - Employment Services                                                           |
|----------------------------------------------------------------------------------------------------|
| View/Edit your Personal Information. When you are finished, click<br>'Save' at the bottom of the page. |
| To ensure your security, you are required to have at least one e-<br>mail address on file.             |
| * E-Mail                                                                                               |
|                                                                                                    |
| Select One 🔻                                                                                           |
|                                                                                                    |
| + Add another E-mail                                                                                   |
|                                                                                                    |
|                                                                                                    |

| e-mail address on file. | e at least one |
|-------------------------|----------------|
| * E-Mail                |                |
|                         | X Cancel       |
| E-mail 1                | ٠              |
|                         |                |
|                         |                |
|                         | X Cancel       |
| E-mail 2                | *              |
|                         |                |
| + Add another E-mail    |                |
| Cancel Save             |                |

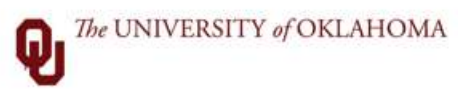

19. The following prompt appears click Close to proceed to the next step.

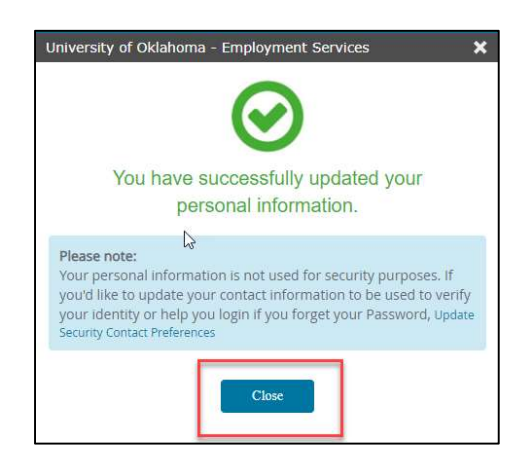

20. The system will then take you back to the Consent for Online Delivery screen. At least one address is required on file, click the address box of the address you wish to have on file.

| Consent for Online Delivery                                                                                       |                                                    |                              | ×                |
|----------------------------------------------------------------------------------------------------|----------------------------------------------------|------------------------------|------------------|
| Please confirm your contact informat<br>We will notify you when your electronic form is available. <sup>3</sup> A | On.<br>t least one email and address are required. |                              |                  |
| <b>⊿</b> •EMAIL                                                                                                   | 1                                                  | *ADDRESS                     | 1                |
| Select the email address(es) you would like notifications a                                                       | ent:                                               | Select your mailing address: |                  |
| BACK                                                                                                    |                                                    |                              | CONFIRM & SUBMIT |

21. Once the address box is highlighted in green, click Confirm and Submit.

| Consent for Online Delivery                                                                                                    |                               |                              | ×                |
|----------------------------------------------------------------------------------------------------|-------------------------------|------------------------------|------------------|
| Please confirm your contact information.<br>We will notify you when your electronic form is available."At least one em<br>Please select atleast 1 mailing address | all and address are required. |                              |                  |
| -MAIL                                                                                                    | 1                             | #*ADDRESS                    | 1                |
| Select the email address(es) you would like notifications sent:                                                                                                   |                               | Select your mailing address: |                  |
| ВАСК                                                                                                    |                               |                              | CONFIRM & SUBMIT |

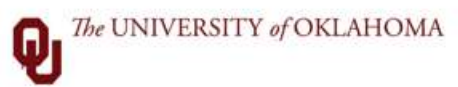

22. When your enrollment in electronic forms is complete you will receive this message. Click Test Now for System Requirements to ensure you have access to view your W2 and/or 1095c.

| Consent for Online Delivery                                               | × |
|---------------------------------------------------------------------------|---|
| Crequest successfully processed<br>You will now receive your form online. |   |

23. If your system passes the necessary requirments, this window will populate.

| o chiptoyer's identification number                                 | 12a See instructions for Box 12 | 2 1 Wages, tips, other compensation | 2 Federal income tax withheid              |
|---------------------------------------------------------------------|---------------------------------|-------------------------------------|--------------------------------------------|
| e Employer's name, acontess, and ZIP code                           | 12b                             | 3 Social security wages             | 4 Social security tax withheld             |
|                                                                     | 12c<br>i  \$                    | 5 Medicare wages and tips           | 6 Medicare tax withheid                    |
|                                                                     | 12d<br>5  \$                    | 7 Social security tips              | 8 Allocated tips                           |
| e Employee's name, address, and ZIP code                            |                                 | 9 Advance EIC payment               | 10 Dependent care benefits                 |
|                                                                     | Internal Revenue Service.       | 11 Nonqualified plans               | 13 Set try Reference Third-party set party |
| 15 State Employer's state and Tax Statem 2003 Rescue Department Con |                                 | Local II                            | sty name                                   |
| b Employer's identification number                                  | 12a Sen instructions for Box 12 | 2 1 Wages, tips, other compensation | 2 Federal income tax withheld              |
| <b>CLOSE THIS WI</b>                                                | NDOW TO                         | S Medicare wages and tips           | 6 Medicare tax withheld                    |
|                                                                     | 12d<br>! [\$                    | 7 Social security tips              | 8 Allocated tips                           |
|                                                                     | 12e                             |                                     |                                            |

24. Close the following prompt and proceed to the next step.

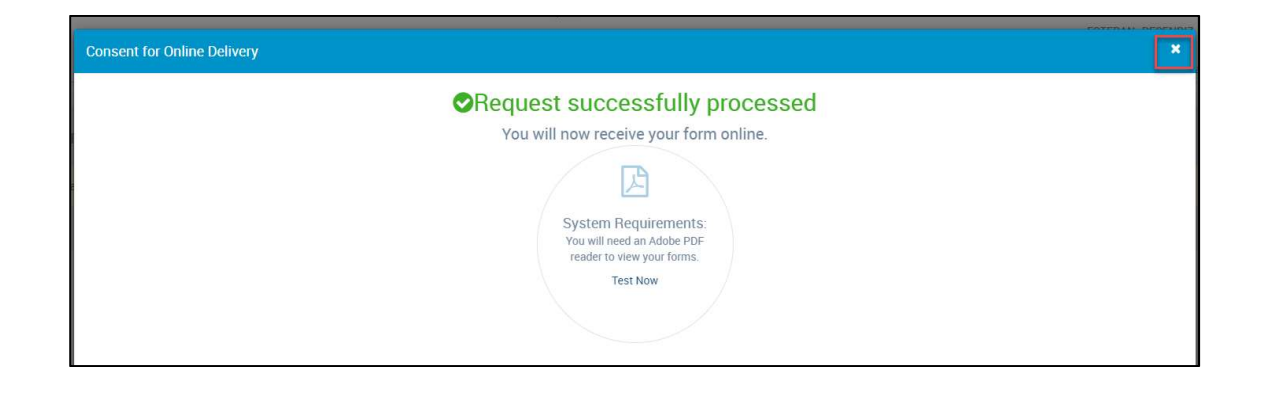

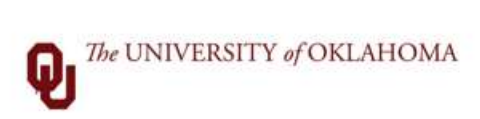

25. You now have full access, this window will populate.

|      |                                                                                                    | A TAX FORM MANAGEMENT | Läst Logged In: 11/12/2021 09:51 AM                       |  |  |
|------|----------------------------------------------------------------------------------------------------|-----------------------|-----------------------------------------------------------|--|--|
| MENU | RECENT TAX FORMS                                                                                                    |                       |                                                           |  |  |
|      | Ready to file your taxes?<br>With just a few clicks, you can take advantage of special financial offers from our tax prep partners listed below.<br>Click here for more info regarding your W2 import code as all of these providers allow you to import your data, saving you time and reducing errors. |                       |                                                           |  |  |
|      | Easily import your W-2<br>& save up to \$15<br>turbotax.                                                                                                    | H&R BLOCK<br>Save 20% | Save 25% TaxAct<br>when you file with TaxAct. Claim offer |  |  |